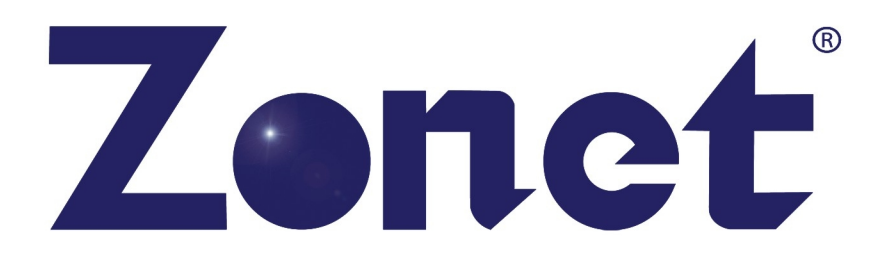

## ZEW3003

# 802.11g Wireless Access Point

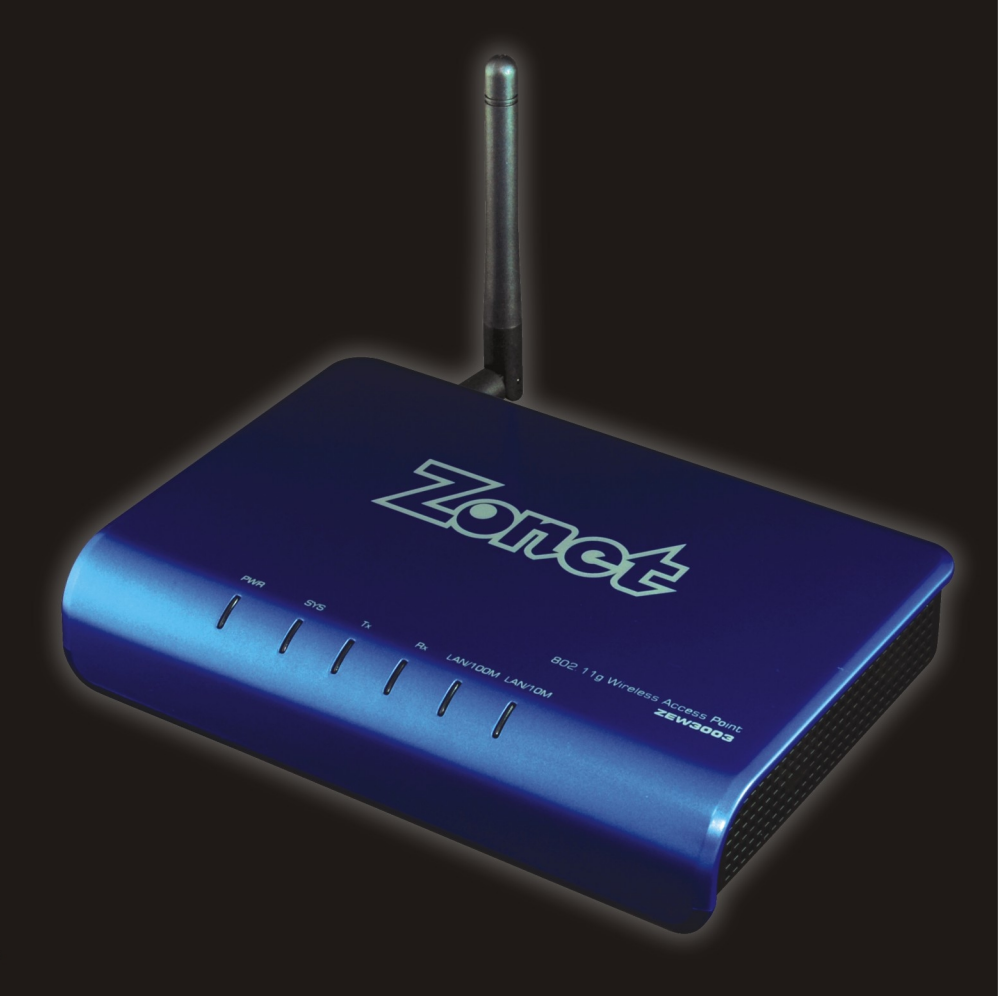

**USER MANUAL** 

### **Copyright Statement**

**Zonet** is the registered trademark of Zonet Technology Inc. All the products and product names mentioned herein are the trademarks or registered trademarks of their respective holders. Copyright of the whole product as integration, including its accessories and software, belongs to Zonet Technology Inc. Without the permission of Zonet Technology Inc., any individual or party is not allowed to copy, plagiarize, imitate or translate it into other languages.

All the photos and product specifications mentioned in this manual are for references only. As the upgrade of software and hardware, there will be changes. And if there are changes, Zonet is not responsible for informing in advance. If you want to know more about our product information, please visit our website at <u>www.zonetusa.com</u>.

### **Table of Contents**

| Chapter 1 Introduction                    | 2            |
|-------------------------------------------|--------------|
| 1.1 Welcome                               | 2            |
| 1.2 Features                              | 2            |
| 1.3 Package contents                      | 2            |
| Chapter 2 Hardware Installation           | 3            |
| •<br>2.1. Papel Lavout                    | 2            |
| 2.1 Parier Layout                         | כ<br>ר       |
| 2.1.1 Top Fahren                          | 5<br>⊿       |
| 2.1.2 Real Fallel                         | <del>ب</del> |
| 2.3 Installation Environment Requirements | 4            |
| 2.4 Hardware Connection                   | 5            |
| Chapter 3 Configure your Computer         | 6            |
| 3.1 TCP/IP Address Setting                | 6            |
| Chapter 4 Configure your ZEW3003          | 8            |
| 4 1 Log in                                | 8            |
| 4.1 Log III                               | ۵            |
| 4 2 1 Status                              | ر<br>و       |
| 4.2.2 Statistics                          | 9            |
| 4.3 LAN Setup                             | 10           |
| 4.3.1 LAN Setup                           | 10           |
| 4.3.2 DHCP Info                           | 10           |
| 4.4 Radio                                 | 11           |
| 4.4.1 AP                                  | 12           |
| 4.4.2 Client                              | 13           |
| 4.4.3 WDS                                 | 14           |
| 4.4.4 AP+WDS                              | 15           |
| 4.4.5 Repeater                            | 16           |
| 4.5 Security                              | 17           |
| 4.4.1 None                                | 1/           |
| 4.4.2 WEP                                 | 1/           |
| 4.4.3 802.1X Enterprise                   | 18           |
| 4.4.4 WPA PERSONAL                        | 19           |
| 4.4.5 WPA EIILEIPIISE                     | 19           |
| 4.4.0 WPA2 FelSUIdI                       | 20           |
| 4 4 8 WPA & WPA 2 Personal                | 20           |
| 4 4 9 WPA & WPA2 Enternrise               | 21           |
| 4.6 WDS                                   | 21           |
| 4.7 MAC Filter                            | 22           |
| 4.8 Site Survey                           | 23           |
| 4.9 Client Info.                          | 23           |
| 4.10 Advanced                             | 24           |
| 4.11 MISC                                 | 25           |
| Chapter 5 Troubleshooting                 | .27          |

### **Chapter 1 Introduction**

#### 1.1 Welcome

ZEW3003 is fully compliant with IEEE802.11g/b standards. It can help you extend from the wired network to the wireless network, free from the cabling troubles. It is the best choice for SOHO and small enterprise users. ZEW3003 provides five work modes: AP, WDS, AP+WDS, Repeater Client Ad-hoc and Client Infrastructure. It also supports 64/128-bit WEP, WPA, WPA2. The MAC address filter can protect your network against any malicious intrusion. Moreover, the Web management utility can benefit you to manage the device easily.

#### **1.2 Features**

- Supports IEEE 802.11g, IEEE 802.11b standards
- Provide wireless AP, Client, WDS, AP+WDS, Repeater mode
- Provide 1 LAN port, 10/100M Auto-Negotiation, supports Auto MDI/MDIX
- Support 54/48/36/24/18/12/11/9/6/5.5/2/1 wireless data transfer rates
- Support basic DHCP server settings
- Support remote and Web management.
- Support 64/128 bits WEP and WPA/WPA2 wireless security standard
- Supports firmware upgrade
- Detachable Antenna (reverse SMA connector)
- External power adapter

#### **1.3 Package Contents**

- One ZEW3003
- One User Manual CD
- One Quick Installation Guide
- One Detachable Antenna
- One Power Adapter

### **Chapter 2 Hardware Installation**

#### 2.1 Panel Layout

#### 2.1.1 Front Panel

The front panel of ZEW3003 consists of several LED indicators.

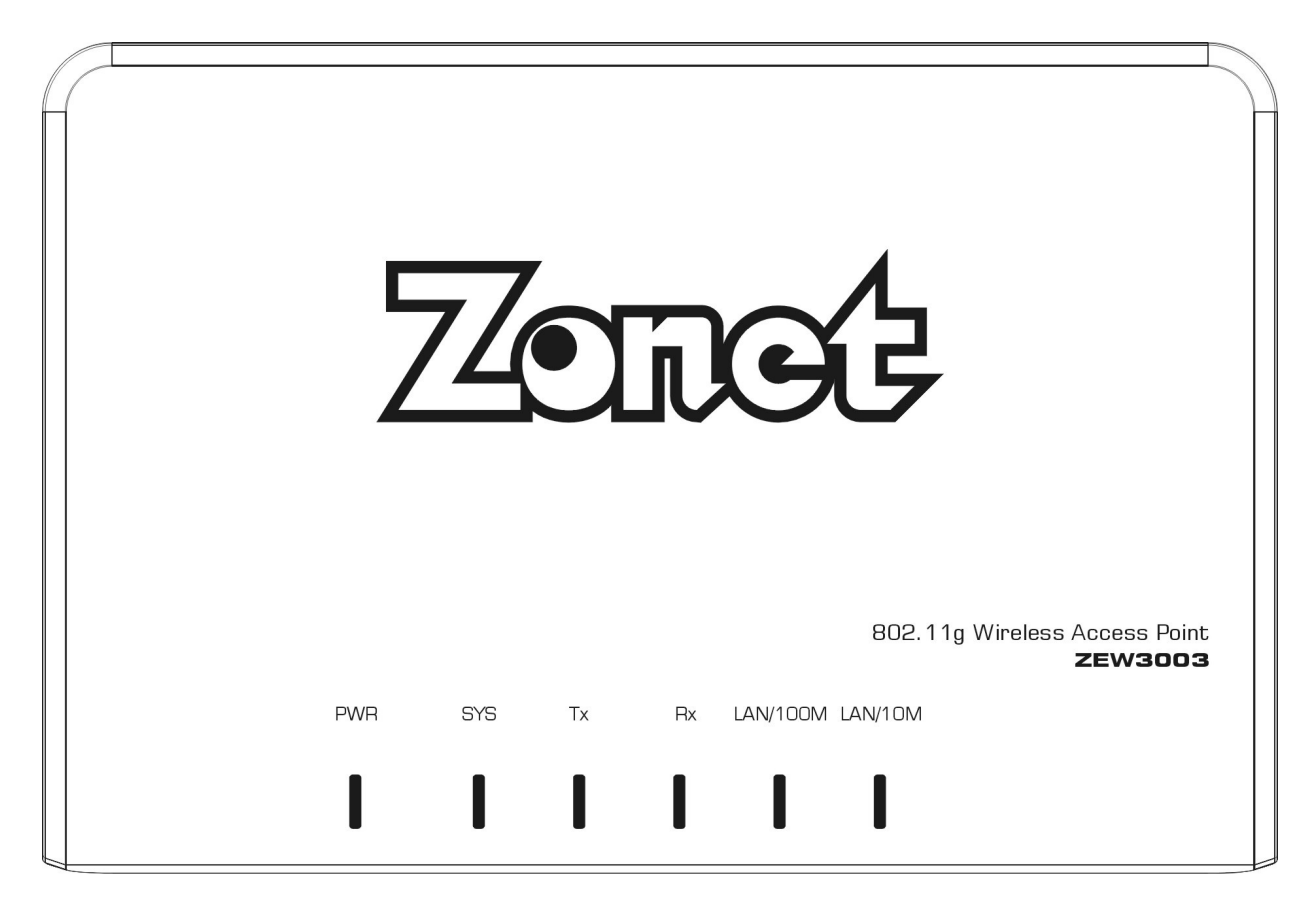

| Name        | Action   | Description                       |
|-------------|----------|-----------------------------------|
| Dowor       | ON       | Power on                          |
| Power       | OFF      | No Power                          |
| CVC         | ON       | CPU on                            |
| 515         | OFF      | CPU off                           |
| <b>T</b> ., | Flashing | ZEW3003 is transmitting data      |
| IX          | OFF      | There is no data transmitting     |
| Dv          | Flashing | ZEW3003 is receiving data         |
| KX          | OFF      | There is no data receiving        |
| Limb/100M   | ON       | ZEW3003 is working on 100M mode   |
| LINK/ 100M  | OFF      | There is no activity on 100M mode |
|             | ON       | ZEW3003 is working on 10M mode    |
| LINK/10M    | OFF      | There is no activity on 10M mode  |

#### 2.1.2 Rear Panel

The rear panel contains the following features. (Viewed from left to right)

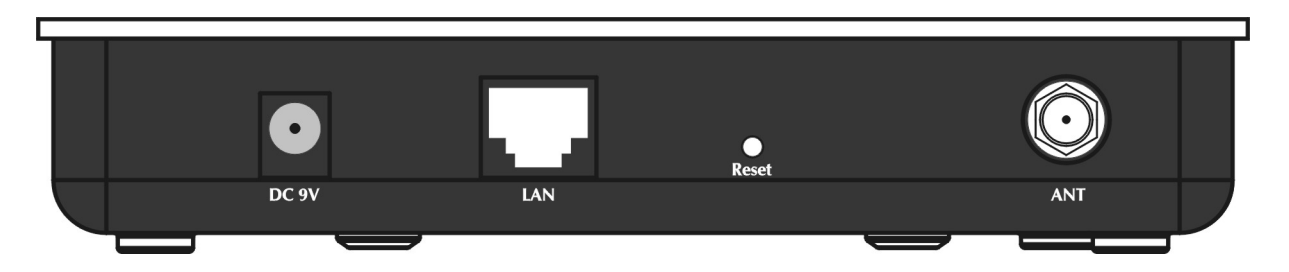

| Name              | Description                                                                              |
|-------------------|------------------------------------------------------------------------------------------|
| Power Connector   | Power Jack only use the power adapter applied with ZEW3003 to prevent damage             |
| RJ-45 Connector   | One LAN 10/100Mbps RJ45 port for connecting to the router/modem, local PC or switch/hub. |
| Reset Button      | Factory Default Reset button                                                             |
| Antenna Connector | One external dipole antenna                                                              |

There is a way to reset the ZEW3003's factory defaults by using the Factory Default Reset button:

- 1. Turn off ZEW3003's power
- 2. Press and hold the default reset button and turn on ZEW3003 at the same time.
- 3. Hold the button until the system LED lights up (about 10 seconds)
- 4. Release the reset button and wait for ZEW3003 to reboot.

Note: Ensure ZEW3003 is powered on before it restarts completely.

#### 2.2 System Requirements

- Computer or network devices with wired or wireless network interface card
- TCP/IP protocol must be installed on each PC
- Web browser Microsoft Internet Explorer 6.0 or later
- An available power socket (100-240V, 50/60Hz)

#### **2.3 Installation Environment Requirements**

- Do not in direct sunlight or near a heater or heating vent
- Do not in cluttered or crowded place. There should be at least 2 inches (5 cm) of clear space on all sides of ZEW3003
- Well ventilated (especially if it is in a closet)
- Operating temperature: 0°C~40°C
- Operating Humidity: 10%~90%RH, Non-condensing

#### 2.4 Hardware Connection

- *Note: Before connecting ZEW3003, be sure to power off your computer, DSL/Cable modem, and ZEW3003. To achieve maximum wireless coverage, tilt ZEW3003's antenna outward at 45° angle.*
- Connect one end of the cable to your broadband router, PC or Switch/Hub port and connect the other end to the LAN port of ZEW3003.

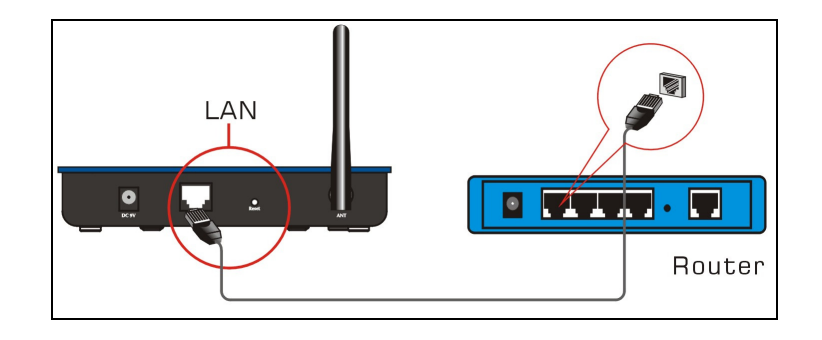

 Power on ZEW3003 by connecting one end of the supplied power adapter to the power jack of ZEW3003 and connecting the other end to an electrical outlet.

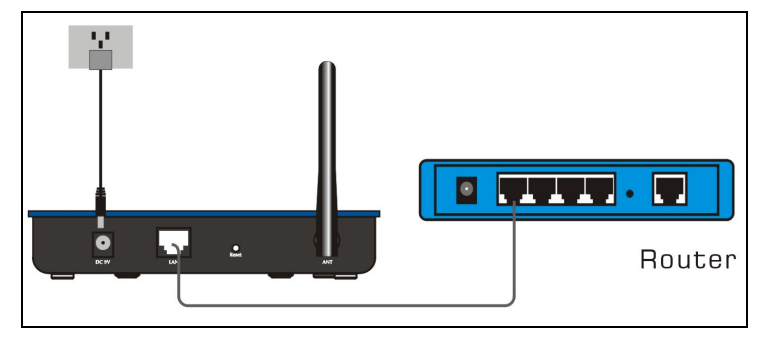

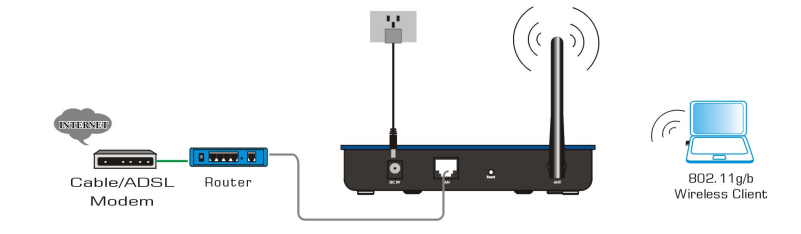

- **3.** Power on your wireless device.
- Make sure the LEDs of ZEW3003 are lit. If not, try the above steps again, or jump to "Troubleshooting" for possible reasons and solution

### **Chapter 3 Configure your computer**

#### 3.1 TCP/IP Address Setting

Default IP Address: <u>192.168.1.1</u> Default Subnet Mask: <u>255.255.255.0</u>

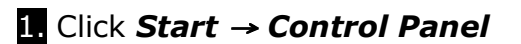

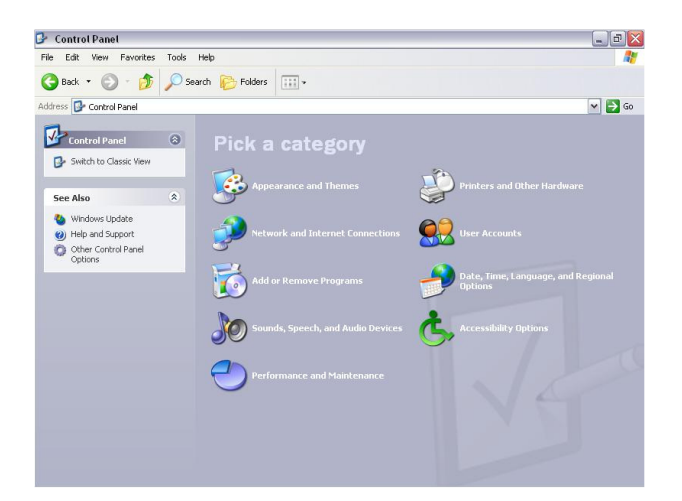

2. Click Network and Internet Connections → Network Connections.

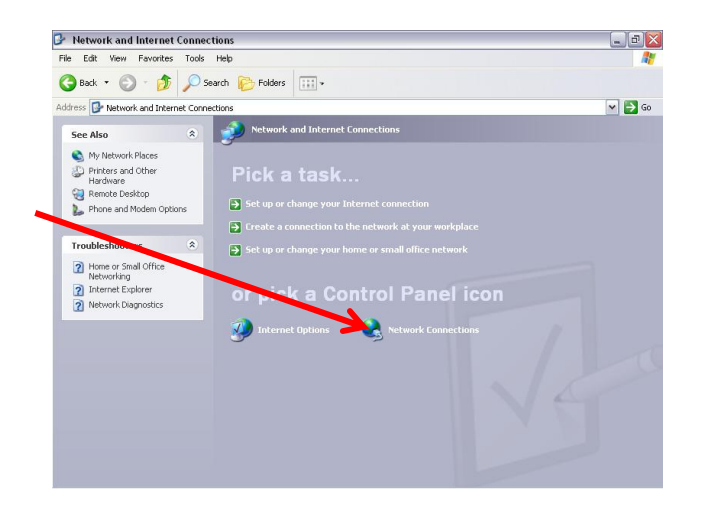

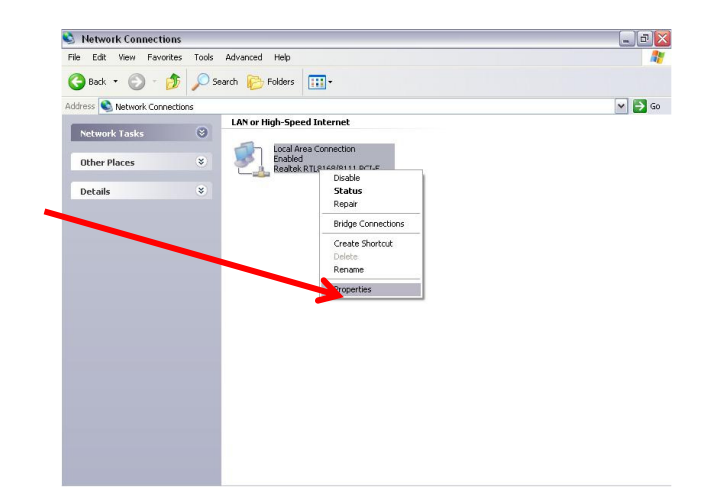

3. Right click *Local Area Connection* and select *Properties*.

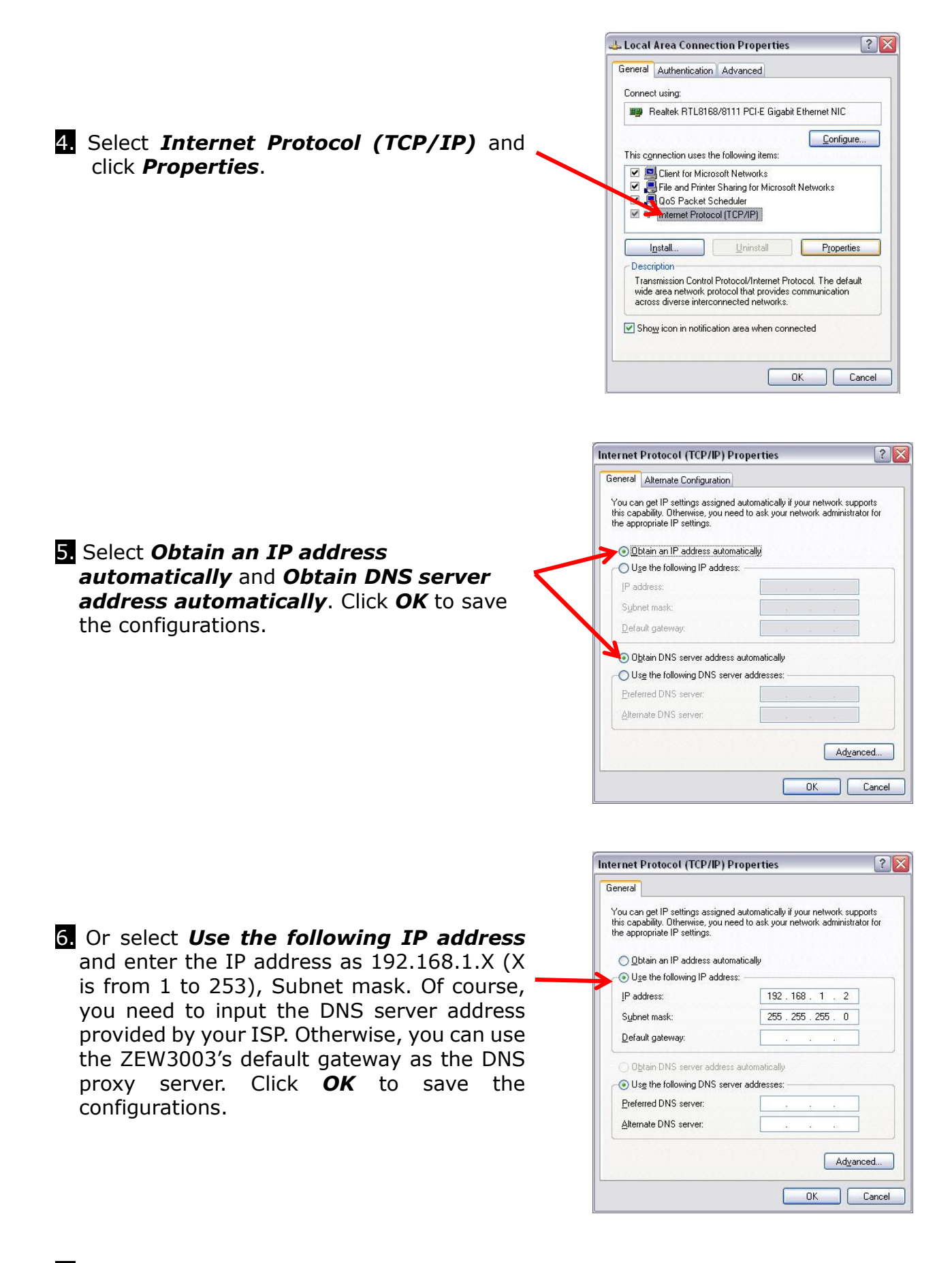

7. Click OK to apply and return to Local Area Connection Properties page and then click OK to exit the setting window.

### Chapter 4 Configure your ZEW3003

#### 4.1 Log in

ZEW3003 provides Web based configuration scheme configuring by Internet Explorer.

- 1. Open an Internet Explorer, type **192.168.1.1** in the address bar, and then press *Enter*.
- 2. Input user name and password and then press **OK**. **Default User Name: guest**

### Default Password: guest

| <b>?</b> | This secure \       | Web Site (at 192.168.1.1) requi | ires you to log on.     |
|----------|---------------------|---------------------------------|-------------------------|
|          | Please type t       | he User Name and Password t     | hat you use for Device. |
|          |                     | -                               |                         |
|          | <u>U</u> ser Name   | Juest                           |                         |
|          | <u>P</u> assword    | xxxxx                           |                         |
|          | □ <u>S</u> ave this | s password in your password lis | t                       |
|          |                     |                                 |                         |

3. After login successfully, home page will be displayed.

| le Edit View Favor     | ites <u>T</u> ools <u>H</u> elp              | porer                                       | الكالك     |
|------------------------|----------------------------------------------|---------------------------------------------|------------|
| <b>3</b> Back 🔹 🕥 - [  | 🔹 👔 🏠 🔎 Search 🔶 Favo                        | rrites 🜒 Media 🔗 🔗 - 嫨 🔯 - 📙                |            |
| dress 🕘 http://192.168 | 3.1.1/index.htm                              | × 1                                         | 🗲 Go Links |
| K                      |                                              |                                             |            |
| AP                     | Status Statistics                            |                                             | Help       |
| Status                 | LAN Status                                   |                                             |            |
| L AN Setun             | Physical Address                             | 08-31-2c-08-22-02                           |            |
| Dedia                  | LAN IP Address/SubnetMask                    | < 192.168.1.1 / 255.255.255.0               |            |
| Raulu                  | DHCP Server                                  | ON. IP Pools: 192.168.1.100 - 192.168.1.163 |            |
| Security               | Wireless Status                              |                                             |            |
| WDS                    | Wireless                                     | Start                                       |            |
| MAC Filter             | Connection                                   | No Wireless Client Connection               |            |
| Site Survey            | MAC                                          | 08-31-2c-08-22-02                           |            |
| Client Info            | Radio Band                                   | 802.11B/G                                   |            |
| Advanced )             | SSID                                         | zonet                                       |            |
| MISC                   | Channel                                      | 8                                           |            |
|                        | Mode                                         | AP                                          |            |
|                        | Security                                     | AP:none                                     |            |
|                        | SYSTEM INFO                                  |                                             | 17         |
|                        | Edition Info APR-R28                         | 32-V1.1.09EN, 2009.04.08 17:42.             |            |
| Depa                   | I have been been been been been been been be |                                             |            |

#### 4.2 Status

Status page allows you to monitor the current status of ZEW3003 and view the statistics of packets sent and received on LAN and WLAN.

#### 4.2.1 Status

| Status           | tatistics  | He                                          |  |
|------------------|------------|---------------------------------------------|--|
| LAN Status       |            |                                             |  |
| Physical Address | i          | 08-31-2c-08-22-02                           |  |
| LAN IP Address/8 | SubnetMask | 192.168.1.1 / 255.255.255.0                 |  |
| DHCP Server      |            | ON. IP Pools: 192.168.1.100 - 192.168.1.163 |  |
| Wireless Status  |            |                                             |  |
| Wireless         |            | Start                                       |  |
| Connection       |            | No Wireless Client Connection               |  |
| MAC              |            | 08-31-2c-08-22-02                           |  |
| Radio Band       |            | 802.11B/G                                   |  |
| SSID             |            | zonet                                       |  |
| Channel          |            | 8                                           |  |
| Mode             |            | AP                                          |  |
| Security         |            | AP:none                                     |  |
| SYSTEM INFO      |            |                                             |  |
| Edition Info     | APR-R282-\ | /1.1.09EN, 2009.04.08 17:42.                |  |

#### 4.2.2 Statistics

| Status    | Statistic    | s                |                       | ( H                        |
|-----------|--------------|------------------|-----------------------|----------------------------|
| tatistics | s Info       |                  |                       |                            |
| System F  | Run Time     | 0 days 1 hours 3 | 38 minutes 12 seconds | S                          |
| Туре      | Sent Packets | Received Packets | Sent Bytes (KBytes)   | Received Bytes<br>(KBytes) |
| LAN       | 987          | 1158             | 468                   | 138                        |
| WLAN      | 6973         | 89602            | 340                   | 7518                       |

#### 4.3 LAN Setup

#### 4.3.1 LAN Setup

| LAN Setup   | DHCP Info |               |                 | Help             |
|-------------|-----------|---------------|-----------------|------------------|
| System IP S | etup      |               |                 |                  |
| System IP A | ddress    | 192.168.1.1   |                 |                  |
| Subnet Mas  | k         | 255.255.255.0 |                 |                  |
| DHCP Se     | rver on   | 192.168.1.100 | - 192.168.1.163 | Lease Time 10800 |
|             |           | A             | oply            |                  |
| Gateway     |           |               |                 |                  |
| Gateway A   | ddress    | 0.0.0.0       |                 |                  |
|             |           | A             | oply            |                  |

- **System IP address:** ZEW3003's LAN IP address (not your PC's IP address). Once you modify the IP address, you need to remember it for the Web-based Utility login next time. Default value is **192.168.1.1**.
- **Subnet mask:** ZEW3003's subnet mask for measurement of the network size. Default value is **255.255.25.0.**
- DHCP Server:
  - **Status:** Enable or Disable DHCP Server by selecting checkbox.
  - **DHCP Client Range:** Enter the range of IP address for DHCP server distribution.
- **Gateway Address:** Default value is blank.

*Note: If the IP address changed, the login IP address to the Web-based management interface will change correspondingly.* 

#### 4.3.2 DHCP Info

| 101 011 |               |                   |               |
|---------|---------------|-------------------|---------------|
| ID      | IP Address    | MAC Address       | Lease Time(S) |
| 1       | 192.168.1.100 | 00-18-f3-67-ec-f3 | 6518          |

#### 4.4 Radio

*Radio* page contains five modes, including AP, Client, WDS, AP+WDS and Repeater.

Here are some basic settings:

- Radio Band: Select from 802.11b, 802.11g, 802.11b/g
- **Radio Mode:** Select from AP, Client, WDS, AP+WDS and Repeater. Default value is AP mode.
- **Booster mode:** Boost Mode enhances throughput an additional 30% at 54Mbps.
- **SSID:** SSID is the unique ID name of your wireless network. Default value is *zonet*.
- Broadcast SSID: Enable/disable the SSID broadcast
- **Region:** Select from Asia, USA and Europe.
- **ABS:** After select ABS(Auto Best Space) mode, ZEW3003 will search best channel in current wireless environment when starting up.
- **Channel:** Select the operating channel for your wireless network.

#### 4.4.1 AP

| asic                                                    | H                                                                                        |
|---------------------------------------------------------|------------------------------------------------------------------------------------------|
| Basic Setting                                           |                                                                                          |
| Disabled Wireless                                       | Apply                                                                                    |
| Radio Band                                              | 802.11b/g 💌                                                                              |
| Radio Mode                                              | AP                                                                                       |
| Booster Mode                                            | <ul> <li>(Enabled this mode can enhance the throughput of data transmission.)</li> </ul> |
| After configuring basic pa<br>setup Valid and Safe wire | rameters,please config Authentication and Encryption mode,to<br>less connection.         |
| SSID                                                    | zonet                                                                                    |
| Broadcast SSID                                          | <ul> <li>Enabled O Disabled</li> </ul>                                                   |
| Region                                                  | Asia(1-14)                                                                               |
| ABS:Select best wireless a automatically, as well as a  | channel according to current wireless environment<br>djust appropriate transmit power.   |
| ABS best Channel                                        | Channel                                                                                  |
| Channel                                                 | Manual Select 🕶 Channel 8 💌                                                              |
| IAPP                                                    | Enabled 802.11f                                                                          |
|                                                         | Apply                                                                                    |

• **IAPP:** Enable it to allow wireless station roaming between IAPP enabled access points within the same wireless LAN.

In AP mode, ZEW3003 will act as a central hub for different wireless LAN clients. For example, when traveling to a hotel that has high-speed internet access, you can connect to the internet through ZEW3003 which is connected to an Ethernet cable in the room.

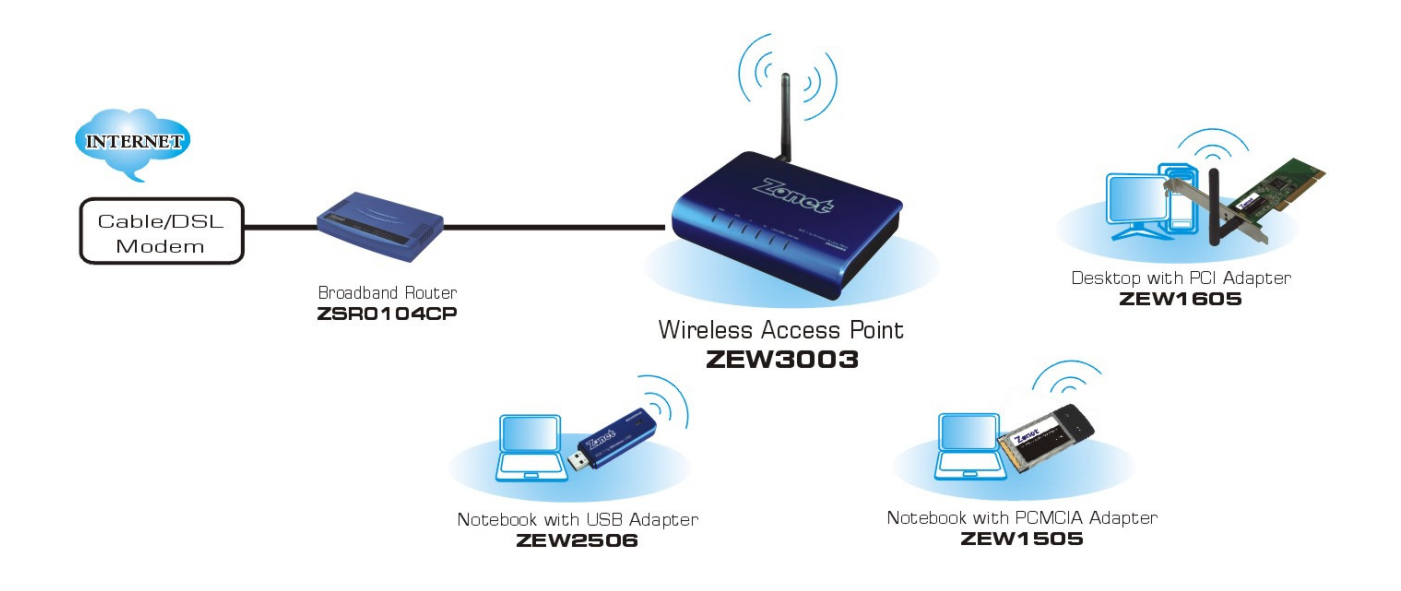

#### 4.4.2 Client

| Basic Setting                                                                       |                                                                                                    |
|-------------------------------------------------------------------------------------|----------------------------------------------------------------------------------------------------|
| Disabled Wireless                                                                   | Apply                                                                                                    |
| Radio Band                                                                          | 802.11b/g 💌                                                                                                    |
| Radio Mode                                                                          | Client                                                                                                    |
| Booster Mode                                                                        | (Enabled this mode can enhance the throughput of data transmission.)                                                                              |
|                                                                                     |                                                                                                    |
| After configuring basic<br>setup Valid and Safe w<br>You can use "Associati         | parameters,please config Authentication and Encryption mode,to<br>rireless connection.<br>ion Table" to search valid wireless network.            |
| After configuring basic<br>setup Valid and Safe w<br>You can use "Associati<br>SSID | parameters,please config Authentication and Encryption mode,to<br>vireless connection.<br>ion Table" to search valid wireless network.<br>default |

- **SSID:** Default value is *default*.
- **Network Type:** Select from Infrastructure and Ad-Hoc. Default setting is *Infrastructure*.

In Client mode, ZEW3003 associates with another AP within its range. The device behaves like a wireless network adapter.

Figure below shows the Client mode ZEW3003 as a wireless client in infrastructure mode. Connect the LAN port of the ZEW3003 with Ethernet interface of the wired network.

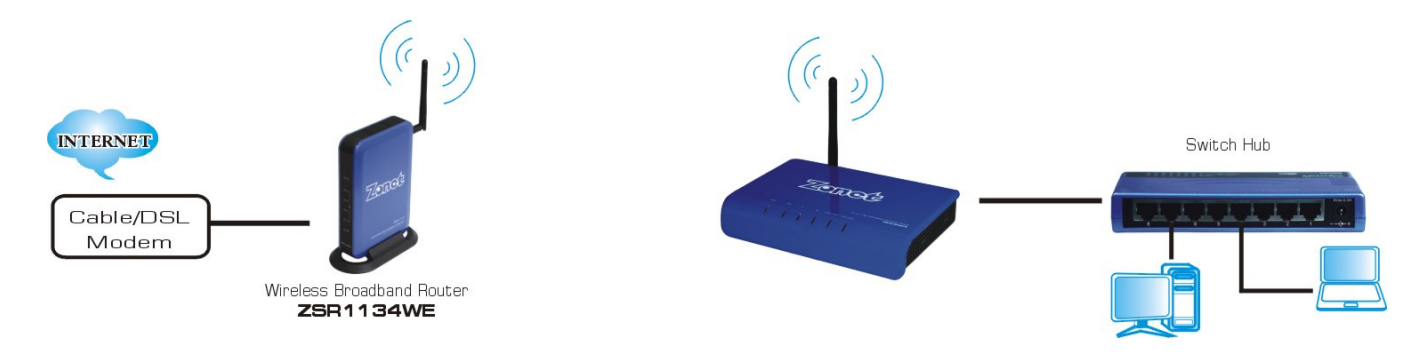

#### 4.4.3 WDS

| asic                                                                                                    | Help                                                                                                    |
|----------------------------------------------------------------------------------------------------|----------------------------------------------------------------------------------------------------|
| Basic Setting                                                                                                |                                                                                                    |
| Disabled Wireless                                                                                            | Apply                                                                                                    |
| Radio Band                                                                                                   | 802.11b/g 💌                                                                                                    |
| Radio Mode                                                                                                   | WDS                                                                                                    |
| Booster Mode                                                                                                 | <ul> <li>(Enabled this mode can enhance the throughput of data transmission.)</li> </ul>                                                      |
| After configuring basic par<br>setup Valid and Safe wirel<br>Select "WDS Setting" page<br>bridge connection. | rameters,please config Authentication and Encryption mode,to<br>less connection.<br>e to check and manage wireless bridge,eastablish wireless |
| Region                                                                                                    | Asia(1-14)                                                                                                    |
| Channel                                                                                                    | Channel 8 💌                                                                                                    |
|                                                                                                    | Apply                                                                                                    |

In WDS mode, two ZEW3003 in two remote locations connect with each other to provide a wireless bridge between 2 wired networks. The two ZEW3003 operating in WDS mode do not allow client associations. It is mostly used by enterprise to connect 2 remote office's network together.

Note: WDS mode only can be enabled on two or more ZEW3003 networking environment.

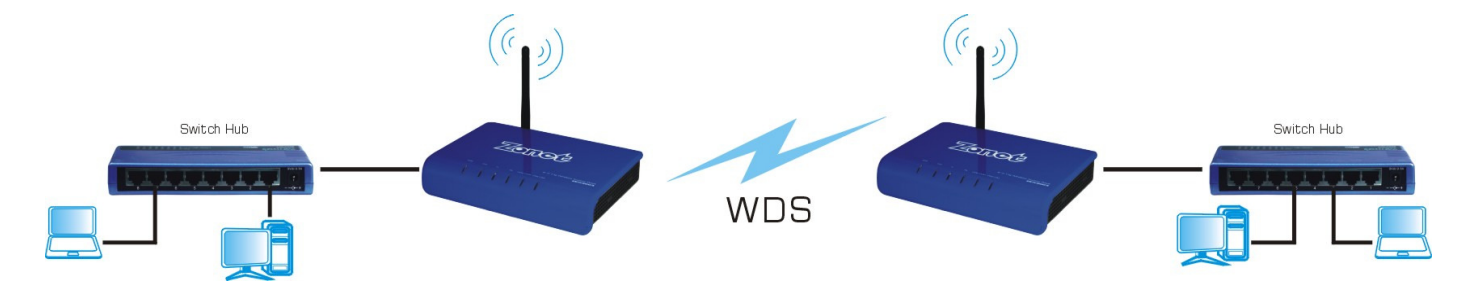

#### 4.4.4 AP+WDS

| asic                                                                                                    | Help                                                                                                    |
|----------------------------------------------------------------------------------------------------|----------------------------------------------------------------------------------------------------|
| Basic Setting                                                                                                    |                                                                                                    |
| Disabled Wireless                                                                                                    | Apply                                                                                                    |
| Radio Band                                                                                                    | 802.11b/g 💌                                                                                                    |
| Radio Mode                                                                                                    | AP+WDS                                                                                                    |
| Booster Mode                                                                                                    | <ul> <li>(Enabled this mode can enhance the throughput of data transmission.)</li> </ul>                                                                                         |
| In this mode, The part of<br>mode. The part of WDS' er<br>Steps to configured AP<br>1.Configured "AP" mod<br>2.Configured "WDS" m<br>3.Enabled "AP+WDS" r | AP's encrytiopn in accordance with the encryption of AP<br>ncryption in accordance with the encryption of WDS mode.<br>Y+WDS mode.<br>le parameters.<br>ode parameters.<br>mode. |
| SSID                                                                                                    | zonet                                                                                                    |
| Broadcast SSID                                                                                                    | Enabled 		Disabled                                                                                                    |
| Region                                                                                                    | Asia(1-14)                                                                                                    |
| Channel                                                                                                    | Channel 8 💌                                                                                                    |
|                                                                                                    | Apply                                                                                                    |

In AP+WDS mode, ZEW3003 will work both in AP mode and WDS mode. It supports the wireless bridge between the two wired networks; the connection of wireless network is also supported at the same time. The part of AP's encryption in accordance with the encryption of AP mode. The part of WDS' encryption in accordance with the encryption of WDS mode.

*Note: Steps to configured AP+WDS mode:* 

- 1. Configured AP mode parameters.
- 2. Configured WDS mode parameters.
- 3. Enabled AP+WDS mode.

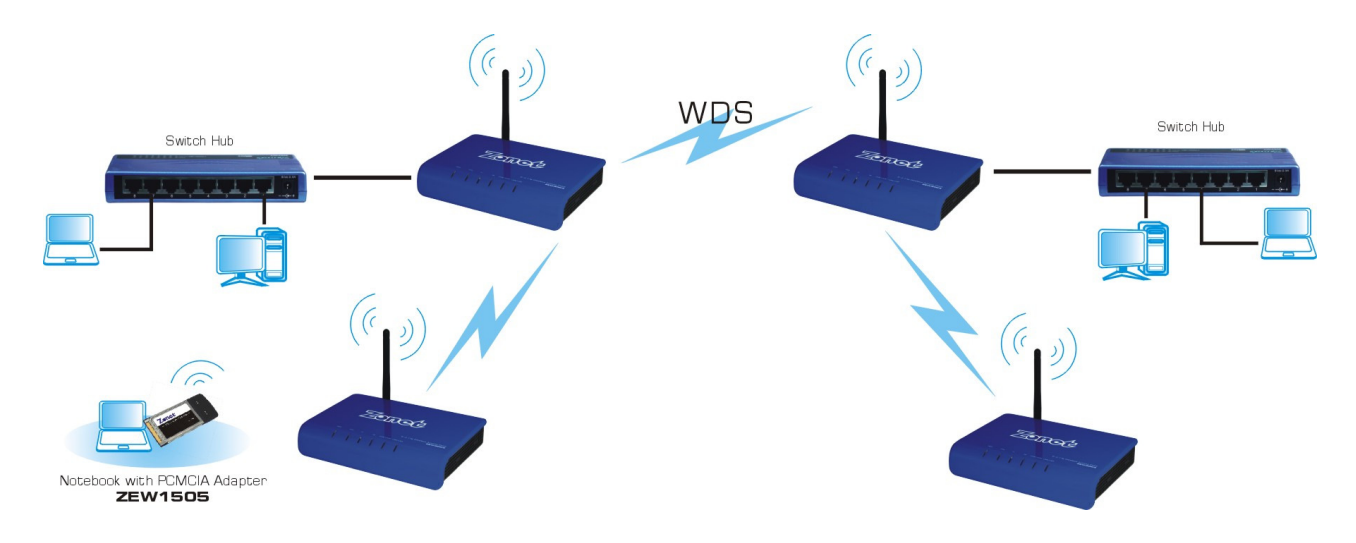

#### 4.4.5 Repeater

| asic                                                  | н                                                                                      |
|-------------------------------------------------------|----------------------------------------------------------------------------------------|
| Basic Setting                                         |                                                                                        |
| Disabled Wireless                                     | Apply                                                                                  |
| Radio Band                                            | 802.11b/g 💌                                                                            |
| Radio Mode                                            | Repeater 💌                                                                             |
| Booster Mode                                          | (Enabled this mode can enhance the throughput of data transmission.)                   |
| After configuring basic p<br>setup Valid and Safe wir | arameters,please config Authentication and Encryption mode,to<br>eless connection.     |
| SSID                                                  | zonet                                                                                  |
| Broadcast SSID                                        | Enabled O Disabled                                                                     |
| Repeater-SSID                                         |                                                                                        |
| Region                                                | Asia(1-14)                                                                             |
| ABS: Select best wireless automatically, as well as   | s channel according to current wireless environment adjust appropriate transmit power. |
| ABS best Channel                                      | Channel                                                                                |
| Channel                                               | Manual Select 🕶 Channel 8 💌                                                            |
| IAPP                                                  | Enabled 802.11f                                                                        |
|                                                       | Apply                                                                                  |

- **Repeater-SSID:** The name for your repeater.
- **IAPP:** Enable it to allow wireless station roaming between IAPP enabled access points within the same wireless LAN.

A repeater is placed between an AP and a client to extend the distance between the two WLAN devices. Functioning as a repeater, ZEW3003 connects to both a client card as an AP and to another AP. In typical repeater applications, APs connecting to other APs equipped with WDS functionality must also support WDS.

Figure below shows an example of a Repeater network with two ZEW3003 Repeaters connected to a ZEW3003 (AP mode), with each Repeater allowing wireless clients to associate.

Note: Repeater mode only can be enabled on two or more ZEW3003 networking environment.

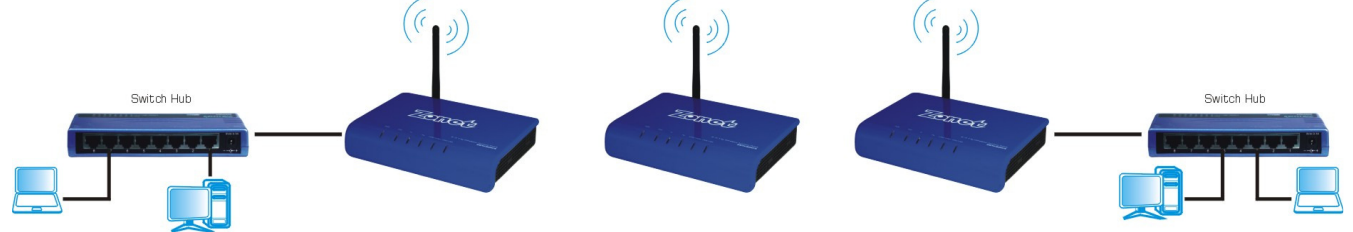

#### 4.5 Security

**Security** page contains eight Authentication Types, including None, WEP, WPA SOHO USER, WPA2 SOHO USER, and WPA&WPA2 SOHO USER.

#### 4.5.1 None

Default setting is **None**.

| Authentication&Security Confi | guration |   | нер |
|-------------------------------|----------|---|-----|
| Authentication Type           | None     | × |     |
|                               | Apply    |   |     |

#### 4.5.2 WEP

WEP (Wired Equivalent Privacy) is an encryption method used to protect your wireless data communications. WEP uses a combination of 64-bit or 128-bit keys to provide access control to your network and encryption security for every data transmission.

| Authentication | п Туре          |            | WEP            | ~                                                                                |  |
|----------------|-----------------|------------|----------------|----------------------------------------------------------------------------------|--|
| Accessorial A  | uthentication & | Encryption | Open Sy        | /stem 🔽                                                                          |  |
| Open System    | ı               |            |                |                                                                                  |  |
| Key Length     | 💿 64 bits       | 🔘 128 bits | l <sub>ŝ</sub> |                                                                                  |  |
| WEP Mode       | • HEX           | O ASCII    |                |                                                                                  |  |
| Key 1          | •               |            |                |                                                                                  |  |
| Key 2          | 0               |            |                | <ul> <li>Key format is 10 Hex-Number,<br/>every Hex-Number can be 0-9</li> </ul> |  |
| Kev 3          | 0               |            |                | and A-F Key format is 13<br>Character                                            |  |
|                |                 |            |                | _ Character                                                                      |  |

- Accessorial Authentication & Encryption: Select from Open System, Shared Key and Auto Select. Shared Key requires the same WEP keys between ZEW3003 and work station.
- **Key Length:** The higher the encryption bit, the more secure your network.
- WEP Mode:
  - ♦ ASCII: Enter 13 characters with case sensitive ("a-z", "A-Z" and "0-9").
  - $\diamond$  Hex: enter 26 Hex characters ("A-F", "a-f" and  $(0\sim9'')$ .

• **Key1, 2, 3, 4:** Input WEP key characters here, the number of characters must be the same as the number displayed at WEP Mode. You must enter at least one encryption key here, and if you entered multiple WEP keys, they should not be same with each other.

#### 4.5.3 802.1X Enterprise

This security mode is used when a RADIUS server is connected to ZEW3003. IEEE 802.1x is an authentication protocol. Every user must use a valid account to login to ZEW3003 before accessing the wireless LAN. The authentication is processed by a RADIUS server. This mode only authenticates user by IEEE 802.1x, but it does not encryption the data during communication.

| Authentication Typ | е        |        | 802.1×E | Enterprise  | ~  |  |
|--------------------|----------|--------|---------|-------------|----|--|
| 302.1X Setup       |          |        |         |             |    |  |
| Radius Server IP   |          |        |         |             |    |  |
| Radius Port        | 1812     |        |         |             |    |  |
| Radius Password    |          |        | ]       |             |    |  |
| WEP Encryption     | Disabled | O 64 h | it WEP  | ) 128 hit W | =p |  |

- **Radius Server IP:** Input the IP address of Radius server here.
- **Radius Port:** Input the port number of the Radius server here. Default value is **1812.**
- **Radius Password:** Input the password of Radius server here.
- **WEP:** Select enable **64** *bit WEP*, **128** *bit WEP* or *Disable* WEP encryption which indicates the authentication process between wireless adapter and ZEW3003.

#### 4.5.4 WPA Personal

Wi-Fi Protected Access (WPA) is an advanced security standard. It uses TKIP and AES to change the encryption key frequently.

| Authentication  | Туре                     | WPA Personal 💌 |
|-----------------|--------------------------|----------------|
| Accessorial Aut | hentication & Encryption | TKIP           |
| Pre-Shared Ke   | y                        |                |
| Pre-Shared Ke   | Please input 8.63 char   | arters         |

- Accessorial Authentication & Encryption: Default setting is TKIP.
- **Key:** Enter the key which must have 8-63 ASCII characters.

#### **4.5.5 WPA Enterprise**

This security mode is used when a RADIUS server is connected to ZEW3003.

| WPA Enterprise |
|----------------|
|                |
|                |
|                |
|                |
|                |
|                |

- Accessorial Authentication & Encryption: Default setting is TKIP.
- **Radius Server IP:** Input the IP address of Radius server here.
- **Radius Port:** Input the port number of the Radius server here. Default value is **1812.**
- **Radius Password:** Input the password of Radius server here.

#### 4.5.6 WPA2 Personal

WPA2 is a stronger version of WPA.

| Authentication                     | Туре                         | WPA2 Personal |  |
|------------------------------------|------------------------------|---------------|--|
| Accessorial Aut                    | hentication & Encryption     | AES V         |  |
| Pre-Shared Ke                      | y                            |               |  |
| <b>Pre-Shared Ke</b><br>Key Format | y<br>Please input 8-63 chara | acters        |  |

- Accessorial Authentication & Encryption: Default setting is AES.
- **Key:** Enter the key which must have 8-63 ASCII characters.

#### **4.5.7 WPA2 Enterprise**

This security mode is used when a RADIUS server is connected to ZEW3003.

| Authentication Typ                                 | е                     | WPA2 Enterprise |  |
|----------------------------------------------------|-----------------------|-----------------|--|
| Accessorial Authen                                 | tication & Encryption | AES V           |  |
| Dedius Conton ID                                   |                       | 1               |  |
| Radius Server IP                                   |                       | ]               |  |
| Radius Server IP<br>Radius Port                    | 1812                  | ]               |  |
| Radius Server IP<br>Radius Port<br>Radius Password | 1812                  |                 |  |

- Accessorial Authentication & Encryption: Default setting is AES.
- **Radius Server IP:** Input the IP address of Radius server here.
- **Radius Port:** Input the port number of the Radius server here. Default value is **1812.**
- **Radius Password:** Input the password of Radius server here.

#### 4.5.8 WPA&WPA2 Personal

| Authentication | &Security Configuration | n                 |  |
|----------------|-------------------------|-------------------|--|
| Authentication | Туре                    | WPA&WPA2 Personal |  |
| Pre-Shared Ke  | y                       |                   |  |
| WPA            | ● TKIP ● AES            |                   |  |
| WPA2           | 🔘 TKIP 💿 AES            |                   |  |
| Key Format     | Please input 8-63 ch    | aracters          |  |
| KEY            |                         |                   |  |
|                |                         | Apply             |  |

- **Pre-Shared Key:** For WPA, default setting is TKIP; for WPA2, default setting is AES.
- **Key:** Enter the key which must have 8-63 ASCII characters.

#### 4.5.9 WPA&WPA2 Enterprise

This security mode is used when a RADIUS server is connected to ZEW3003.

| adrendoutonaoe      | contry contrigutation |                     |
|---------------------|-----------------------|---------------------|
| Authentication Type | 3                     | WPA&WPA2 Enterprise |
| Radius Authentica   | tion                  |                     |
| WPA                 | ● TKIP ○ AES          |                     |
| WPA2                | 🔘 TKIP 💿 AES          |                     |
| Radius Server IP    |                       |                     |
| Radius Port         | 1812                  |                     |
|                     |                       |                     |

- **Pre-Shared Key:** For WPA, default setting is TKIP; for WPA2, default setting is AES.
- **Radius Server IP:** Input the IP address of Radius server here.
- **Radius Port:** Input the port number of the Radius server here. Default value is **1812.**
- **Radius Password:** Input the password of Radius server here.

#### 4.6 WDS

Wireless Distribution System uses wireless media to communicate with other access points, like the Ethernet does. To do this, you must set these access points in the same channel and set the MAC address of other access points you want to communicate with in the table.

*Note:* You need to configure WDS setting when selecting AP or AP+WDS radio mode.

| Vireless Bridge C  | Configuration  |                                     |                                    |                                         |                        |
|--------------------|----------------|-------------------------------------|------------------------------------|-----------------------------------------|------------------------|
| Wireless Bridge MA | AC             |                                     |                                    |                                         | Add                    |
| Description        |                |                                     |                                    |                                         | Add                    |
| unwant Minalasa    |                | 17.2                                |                                    |                                         |                        |
|                    | Bridge Informa | Transmit                            | Accumulatio                        | n Statistic                             | Rate<br>(Mbps)         |
| Description        | Bridge Informa | tion<br>Transmit<br>Sent<br>Packets | Accumulatio<br>Received<br>Packets | n Statistic<br>Sent<br>Wrong<br>Packets | Rate<br>(Mbps)<br>Sent |

- Wireless Bridge MAC: Input the MAC address of another access point.
- **Description:** The description of wireless bridge.
- **Current Wireless Bridge Information:** The added MAC addresses are listed here.

#### 4.7 MAC Filter

| Filter List             |                            |                           | Help   |
|-------------------------|----------------------------|---------------------------|--------|
| Enable Wirel            | ess Access Control         |                           |        |
| Enable Wi               | Apply                      |                           |        |
| O Defined it<br>DENIED  | ems in MAC list are PERMIT | FED to connect AP, other  | s are  |
| Defined it<br>PERMITTED | ems in MAC list are DENIED | to connect AP, others are |        |
|                         | 1                          |                           |        |
| MAC                     |                            |                           | bbA    |
| Description             |                            |                           |        |
| ID                      | MAC                        | Description               | Delete |
| 1                       | 08-31-2c-08-22-02          | default                   | Delete |

- Enable Wireless Access Control: Enable it to select one button to Permit or Deny the wireless connection from MAC address list.
- MAC: To specify an external IP address, please add the MAC address manually and click Add.
- **Description:** The description of this setting.
- MAC Address List: The added MAC addresses are listed here. Click *Delete* to delete the filter management for this MAC address.

#### 4.8 Site Survey

Site Survey page provides tool to scan the wireless network. If any Access Point or IBSS is found, you could choose to connect it manually when client mode is enabled.

| ent Wireles | ss Network            |             |      |                          |        |
|-------------|-----------------------|-------------|------|--------------------------|--------|
| SSID        | BSSID                 | Channel     | Туре | Encryption               | Signal |
| Super-G     | 00-e0-b8-77-c9-<br>82 | 10<br>(B+G) | AP   | WEP                      | 63     |
| 0066        | 00-16-7f-fe-12-11     | 6 (B+G)     | AP   | WPA-<br>PSK/WPA2-<br>PSK | 15     |

#### 4.9 Client Info

You can see the status of all active wireless stations connecting to ZEW3003.

| Associa | ation Table  |                                       |                     |                |       | Help       |
|---------|--------------|---------------------------------------|---------------------|----------------|-------|------------|
| Assoc   | iation Table |                                       |                     |                |       |            |
| No      | MAC Address  | Transmit Accumulation<br>Statistic    |                     | Rate<br>(Mbps) | Power | Lease Time |
|         |              | Sent Packets                          | Received<br>Packets | Sent           | Save  | (S)        |
|         |              | · · · · · · · · · · · · · · · · · · · | Reflesh             |                |       | \$         |

• **Refresh:** Click to update the message.

#### 4.10 Advanced

| Ivanced                                      |                                    | He                                                                                 |
|----------------------------------------------|------------------------------------|------------------------------------------------------------------------------------|
| Advanced Setting                             |                                    |                                                                                    |
| The following param<br>them.Incorrect settin | eters are only i<br>gs may cause ' | for the professional,Please be caution to configured wireless communication failed |
| Frag Threshold                               | 2346                               | (256-2346)                                                                         |
| RTS Threshold                                | 2347                               | (0-2347)                                                                           |
| Beacon Interval                              | 100                                | (20-1024 ms)                                                                       |
| Transmit Rate                                | Auto 💌                             |                                                                                    |
| Preamble Type                                |                                    | ○ Short                                                                            |
| 802.11g protection                           | O Enabled                          | Oisabled                                                                           |
| Wireless VLAN                                | O Enabled                          | Oisabled                                                                           |
|                                              |                                    | Apply                                                                              |

- **Frag Threshold:** Specify the maximum size of packet during the fragmentation of data to be transmitted. Default value is **2346**.
- **RTS Threshold:** When the packet size is smaller the RTS threshold, ZEW3003 will not use the RTS/CTS mechanism to send this packet. Default value is **2347**.
- **Beacon Interval:** The interval of time ZEW3003 broadcast a beacon. Beacon is used to synchronize the wireless network. Default value is **100**.
- **Transmit Rate:** For different requirement, you can select one of the suitable Basic Data Rates. Default value is *Auto*.
- Preamble Type
  - **Long** can provide better wireless LAN compatibility.
  - **Short** can provide better wireless LAN performance.
- **802.11g Protection:** It also called CTS Protection. It is recommended to **Enable** the protection mechanism. This mechanism can decrease the rate of data collision between 802.11b and 802.11g wireless stations. When the protection mode is enabled, the throughput of ZEW3003 will be a little lower due to many of frame traffic should be transmitted
- Wireless VLAN: Default value is *Disabled*.

#### 4.11 MISC

| Misc                      |        | Help          |
|---------------------------|--------|---------------|
| Login ID & Password Setu  |        |               |
| Login name is " guest "   |        |               |
| New Password              |        | Apply         |
| Confirm New Password      |        |               |
| Restore Default / Restart | stem   |               |
| Restore Detai             |        | estart System |
| Firmware Opgrade          |        |               |
| New Firmware File:        | Browse | Upgrade       |

- Login ID & Password Setup: Users can setup the Password for the next login in.
- Restore Default / Restart System:
  - **Restore Default:** Click it to restore the factory defaults back configuration to factory default.
  - **Restart System:** Click it to restart your ZEW3003.
- Firmware Upgrade: Click *Browse* to browse to the new firmware, and click *Upgrade*.

*Note: During the firmware upgrade, please make sure ZEW3003 is powered on. Otherwise, power failure will result in a fatal damage to ZEW3003. After the process is completed, ZEW3003 will reboot automatically. It will take about several minutes, please wait patiently.* 

| ZEW3003's Default Values |               |  |  |  |
|--------------------------|---------------|--|--|--|
| Working mode             | AP mode       |  |  |  |
| user name                | guest         |  |  |  |
| password                 | guest         |  |  |  |
| IP address               | 192.168.1.1   |  |  |  |
| subnet mask              | 255.255.255.0 |  |  |  |

### **Chapter 5. Troubleshooting**

#### Q1: If you have trouble connecting to the Internet, try the following steps.

- 1. Power off the Cable/DSL modem, ZEW3003, and computer and wait for 5 minutes.
- 2. Turn on the Cable/DSL modem and wait for the lights on to settle down.
- 3. Turn on ZEW3003 and wait for the lights on to settle down.
- 4. Turn on the computer.
- 5. Reconfigure ZEW3003 as described in Chapter 4.
- 6. Login to ZEW3003 and select the System Status tab.
- 7. Verify the IP Address, Default Gateway, have valid numbers assigned to them.

# Q2: If my network's IP is different than the Access Point's range, what should I do?

You should still configure ZEW3003 first. After all the settings are applied, go to the ZEW3003's configuration page, click on TCP/IP settings and change the IP address of ZEW3003 to match your network's IP.